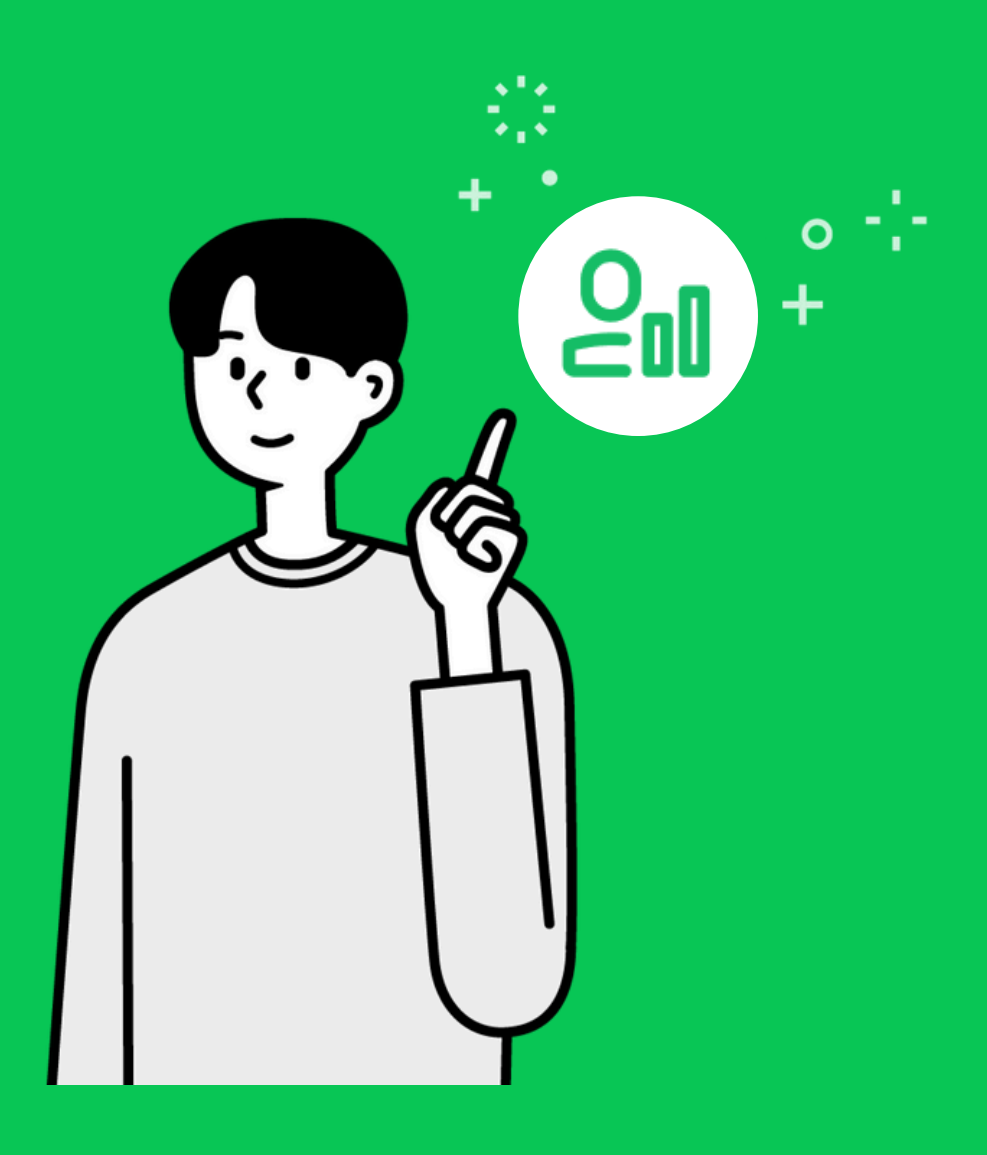

# วิธีการสมัครใช้งาน MyCustomer | CRM

# วิธีการสมัครใช้งาน MyCustomer | CRM

MyCustomer | CRM บริการเสริมจาก LINE Official Account เป็นระบบดูแลสมาชิกเพื่อการ สะสมพอยท์ จัดระดับและจัดการข้อมูลสมาชิก เพื่อช่วยให้คุณสร้างสรรค์สิทธิประโยชน์ให้กับลูกค้าคน สำคัญของคุณได้อย่างง่ายดายและมีประสิทธิภาพ

โดยบริการเสริมนี้มีค่าใช้จ่ายรายเดือน **369 บาท** (ไม่รวมภาษีมูลค่าเพิ่ม 7%) สามารถสมัครด้วยตนเอง ผ่านช่องทางออนไลน์ได้ตามขั้นตอนต่อไปนี้

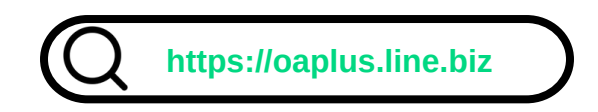

- 1. เข้าไปที่เว็บไซต์ <u>https://oaplus.line.biz</u> แนะนำให้สมัครบริการผ่านคอมพิวเตอร์
- 2. เลือก LINE Official Account ที่ต้องการสมัครใช้บริการ (ค่าบริการรายเดือนเป็นราคาต่อ LINE

Official Account 1 บัญชี โดยสมัครใช้งานได้ทั้งบัญชีทั่วไป บัญชีรับรอง และบัญชีพรีเมียม)

- 3. เลือกบริการ MyCustomer | CRM และเพิ่มลงในรถเข็น
- 4. ตรวจสอบยอดชำระเงิน โดยในเดือนแรกราคาจะคิดเป็นการหารเฉลี่ยรายวัน และจะคิดราคาเต็มในรอบ

บิลถัดไป

5. กรอกข้อมูลใบกำกับภาษีของ LINE Official Account ที่ต้องการใช้บริการ

หากต้องการเปลี่ยนแปลงในภายหลังสามารถแก้ไขได้ผ่านระบบหลังบ้าน ในส่วน **ตั้งค่า > การสมัครสมาชิก และการชำระเงิน > แก้ไขข้อมูลใบกำกับภาษี** การเปลี่ยนแปลงข้อมูลจะมีผลต่อใบกำกับภาษีในการซื้อถัดไป

| GA Plus                                                                                                   | test Accounts                                                                                                    | + County                                                                                                    | INE Official Account |   | 8369/vSou<br>nosoeliteruwt 30 Su                                                                                                    | B Annine — 0 == - (                                                                         | g mine -                                                                                                    |
|----------------------------------------------------------------------------------------------------|----------------------------------------------------------------------------------------------------|----------------------------------------------------------------------------------------------------|----------------------|---|----------------------------------------------------------------------------------------------------|---------------------------------------------------------------------------------------------|----------------------------------------------------------------------------------------------------|
|                                                                                                    | Activated accounts<br>UNE Officie Accounts that has an exploration with GMA participations                                                                                                    |                                                                                                    |                      |   |                                                                                                    | ngdonaga                                                                                    |                                                                                                    |
|                                                                                                    | (B) testpaymentik 1 (B) testpaymentik ettiksen                                                                                                    | 1 (B) Sectoryme                                                                                                    | weta I               |   | รวบรวมข้อมูลสมาชิก ขอบสิทธิประโยงมีผ่าม<br>การละสมขอแลกพอยท์                                                                                                    | MyCRIM Graph<br>Sectors<br>840 class                                                        | <ul> <li>Pipheniaurent<br/>Schulen</li> <li>WS</li> </ul>                                                                                                    |
|                                                                                                    |                                                                                                    | ••]                                                                                                    | 6 A                  |   | <ul> <li>Gornsdraufonns/Neosrfehudoonnoeuh<br/>štu earooulau</li> </ul>                                                                                                    | 7                                                                                           | <ul> <li>Attributurentations</li> <li>masteritis</li> </ul>                                                                                                    |
|                                                                                                    | Non-activated accounts<br>Search exercise UNC Office Account to activate OVP-sepactuage. The lat only includes a                                                                                                    | counts that can activate CAPus.                                                                                                    |                      |   | ไม่จำกัดจำนวนสมาชิก สาขา ขละพนักงานที่<br>ดูขอเรื่องการให้เหองที่                                                                                                    | 37                                                                                          | <ul> <li>Addensendersondersone</li> <li>Addensendersondersondersone</li> <li>UNE ON</li> </ul>                                                                                                    |
|                                                                                                    | () test account 1 () test payments polyhears test payments polyhears test payments test payments tes                                                                                                    | 1 (A Sector                                                                                                    | +45 <sup>1</sup>     |   | + เพิ่มสอรกเซิน                                                                                                    | a deside                                                                                    | 1000                                                                                                    |
|                                                                                                    | * All (Affred all and a first and a first and a first and a first and a first a first                                                                                                    | ***                                                                                                    | a (all has per heap  |   | T Pyling                                                                                                    |                                                                                             |                                                                                                    |
|                                                                                                    |                                                                                                    |                                                                                                    |                      |   | all a                                                                                                    |                                                                                             |                                                                                                    |
|                                                                                                    |                                                                                                    |                                                                                                    |                      |   |                                                                                                    | -                                                                                           | ,                                                                                                    |
|                                                                                                    |                                                                                                    |                                                                                                    |                      |   |                                                                                                    |                                                                                             |                                                                                                    |
|                                                                                                    |                                                                                                    |                                                                                                    | () perce 1           | 1 |                                                                                                    | LINE Pay                                                                                    | 1                                                                                                    |
| haa<br>Pay                                                                                                | € housedain € (r € )a                                                                                                    |                                                                                                    | () perce 1           |   | a<br>randager                                                                                                    | LINE Pay<br>and when dig to the second                                                      | 2<br>nation This<br>of ministry beambles                                                                                                    |
| fee<br>Pep                                                                                                | € haquester — € (m = € n<br>ment<br>Systems of the flags<br>warms                                                                                                    | over<br>Order sammary<br>Samo                                                                                                    | D page 1             |   | k<br>engebber<br>LIRE Log in                                                                                                    | LINE Pay<br>Inforéntigi Lite Visuo<br>In Lite Pay sin garwan                                | 2<br>เสราะกัน<br>หมายโลย<br>หมายโลย                                                                                                    |
| fes<br>Pay<br>M<br>H<br>H                                                                                 | Programme — @ (or - @ he<br>ment<br>Sector (BT)Actor<br>control (BT)Actor<br>control (BT)Acto | Moder taxoningy<br>baland<br>Tex-                                                                                                    | 0 mm 1               |   | enquitar<br>enquitar<br>LHE Log in<br>Eas                                                                                                    | LINE Pay<br>Induinaliyi LINE visiona<br>In LINE Pay ali quantee                             | adarrifa<br>artarrifa<br>suuratian<br>suuratiantian<br>mahanananan                                                                                                    |
| Page<br>Page<br>Page<br>Page<br>Page<br>Page<br>Page<br>Page                                              | the base sectors -      to -      the -                                                                                                    | Celetument<br>Sector<br>Sector<br>Secto | 0 mm                 |   | tore and the second second sec | LINE Pay<br>Induktindigit Litte Felancia<br>In LINE Pay silt generati                       | a sun sina si dan<br>municipa si dan<br>municipa si dan                                                                                                    |
| fue<br>Pay<br>N<br>H<br>H<br>H<br>H<br>H<br>H<br>H<br>H<br>H<br>H<br>H<br>H<br>H<br>H<br>H<br>H<br>H<br>H | Phasesserie - e to - e v                                                                                                    | Order score and<br>Society<br>Society<br>New<br>New<br>New<br>New<br>New<br>New<br>New<br>New<br>New<br>New                                                                                                    | 0 mm 1<br>8<br>8     |   | topadar<br>voqadar<br>LINE Log in<br>fan<br>viteru<br>sifujuosu                                                                                                    | LINE Pay<br>anti-diracting function<br>in Link Pay and sparses                              | adardifa<br>adardifa<br>surekardisa<br>surekardisa                                                                                                    |
| Page<br>Page<br>10<br>10<br>10<br>10<br>10<br>10<br>10<br>10<br>10<br>10<br>10<br>10<br>10                |                                                                                                    | Color saming<br>Same<br>Ter                                                                                                    | () ress ()<br>8<br>8 |   | exception<br>Line Log in<br>Eas<br>there<br>entransession of departure<br>contransession of departure<br>contransession of departure                                                                                                    | LINE Por<br>enclosing Line Annual<br>In Line Pay of generation<br>in Line Pay of generation | and an Char<br>met and Char<br>secure is have these<br>secure is the secure is the secure<br>secure is the secure is the secure is the<br>secure is the secure is the secure is the secure is the secure is the<br>secure is the secure is the secure is the secure is the secure is the secure is the secure is the secure is the<br>secure is the secure is the secur |

#### **INE for Busines**

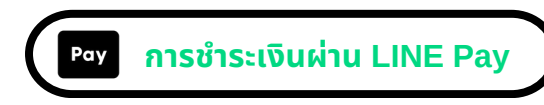

- 1.ล็อกอินด้วยบัญชี LINE ส่วนตัว หรือใช้โทรศัพท์มือถือสแกน QR Code ที่แสดงขึ้นบนหน้าจอ
- 2. เลือกวิธีการชำระเงินที่ได้ผูกไว้กับระบบ LINE Pay หรือ สมัครและผูกบัตรเครดิตเข้ากับระบบ LINE Pay สำหรับเพื่อทำการชำระเงิน (สามารถผูกบัตรได้สูงสุด 4 ใบ)

้ในกรณีที่ LINE Official Account ที่เลือกเคยผูกวิธีการชำระเงินไว้แล้ว บัตรเครดิตที่ใช้ในการชำระเงินจะใช้ ข้อมูลบัตรเดียวกัน

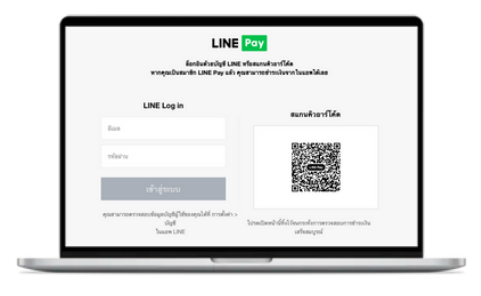

กรณีที่ได้ทำการผูกบัญชี LINE Pay ไว้แล้ว

| Nite's for more in the second second | Amaly signal or<br>many signal or<br>many signal signal and the signal signal signal          |                        |   |         |
|----------------------------------------------------------------------------------------------------|-----------------------------------------------------------------------------------------------|------------------------|---|---------|
| All a deal want to appear<br>The appearance work to experime the year<br>metrophysics of this strength and the year<br>accordingtions for this metrophic and the year<br>demonstrating for former. All our complete<br>per payment (Respond)                                                                                                    | Add three payment<br>details?                                                                 | 1                      |   |         |
| Apprend method                                                                                                    | Product MyConteneer Child<br>Pachage<br>Product Contenes                                      |                        |   |         |
| Number of Party States                                                                                                    | Canad And                                                                                     | Facility of the second |   | Banatha |
|                                                                                                    | appear to add the memory official account<br>as a friend and reserve information or products. | 1                      | 2 |         |
| Code cards and and and and and and and and and and                                                                                                    | (Passes Research the charactery Figure 20 role                                                | 4                      | 5 | 6       |
| nate the approximation add a dealer such to the prior factor.                                                                                                    |                                                                                               | 7                      | 8 | 9       |
|                                                                                                    |                                                                                               |                        | 0 | 8       |

กรณีที่ยังไม่ได้ผูกบัญชี LINE Pay

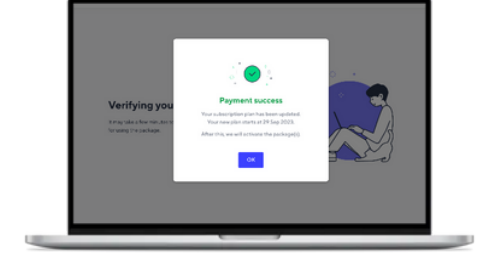

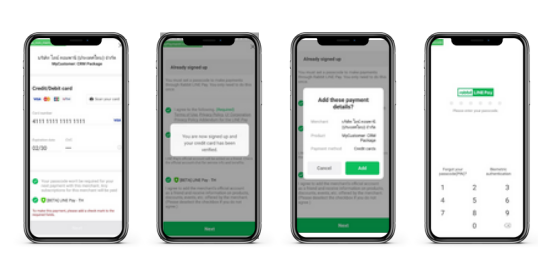

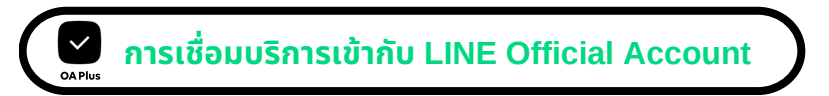

- 1. ในกรณีที่ LINE Official Account ไม่เคยในงานโปรแกรมเสริมจาก LINE มาก่อน ให้กด 'ติดตั้ง โปรแกรมเสริม'
- 2. เริ่มใช้งาน MyCustomer | CRM ได้ทันที !

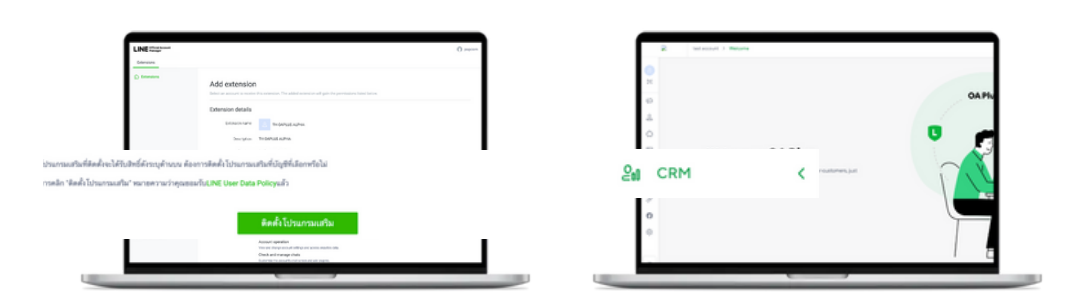

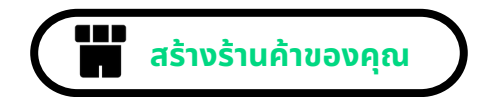

### 1. เมื่อเริ่มต้นเข้าสู่ระบบ

ระบุข้อมูลของร้านค้าเพื่อเริ่มต้นการใช้งาน ส่วนข้อมูลสาขา เงื่อนไขการให้พอยท์ และ ข้อกำหนดและเงื่อนไข สำหรับสมาชิกร้านค้า คุณสามารถปรับเปลี่ยนได้ภายหลัง

| Му       | Customer Tree&Co                                                                                                    | > MyCRM > ตั้งค่าร้านค้า > <b>สาขา</b>                                                                                                    | 0                                                                                                    |
|----------|----------------------------------------------------------------------------------------------------|----------------------------------------------------------------------------------------------------|----------------------------------------------------------------------------------------------------|
| <b>€</b> | CRM<br>M ภาพรวม                                                                                                    | สร้าบร้านค้าของคุณ<br>ระบุข้อมูลสำคัญเกี่ยวกับร้านค้าของคุณ เพื่อเริ่มต้นการใช้งานระบบ                                                                                                    |                                                                                                    |
|          | <ul> <li>と ลูกคำ</li> <li>(2) เพิ่มพอยก์ ^<br/>พับพรยท์ รายงานพอยก์</li> <li>อ ลูปอง ^ </li> <li>ลลกลูปองก์โดลูปอง</li> <li>รายงานการใช้ดูปองโกล</li> <li>นี้ เดินบอดขาย ^ </li> <li>เพิ่มยอดขาย ^ </li> <li>เพิ่มยอดขาย ^ </li> <li>สอมมุ</li> <li>กอารมิดลิโดลดร์การม์</li> <li>กอารมิดลิโดลดร์การม์</li> </ul> | <ul> <li>ข้อมูลร้านค้า</li> <li>ชื่อร้านค้า</li> <li>ระบุจีอรัณค้า</li> <li>จามสารา</li> <li>อายสารา</li> <li>มีมลายสารา</li> <li>อายสารา</li> <li>อายสารา</li> <li>สารา</li> <li>สารา</li> <li>สารา</li> <li>สารา</li> <li>อายสารา</li> <li>อายสารา</li> </ul> <li>อายสารา</li> <li>อายสารา<!--</th--><th></th></li> |                                                                                                    |
|          | 層 เรื่อมต่อร้าน へ<br>ภาพรวม<br>ออเดอร์ลูกก้า<br>② ตั้งค่าร้านก้า                                                                                                    | เงื่อนไขการให้พอยท์<br>อัหารท่านานใหล่งแหร่ง"<br>ารกล่านานให้ส่องให้กับ 1 พยะท์<br>1 THB = 1 พอยท์<br>การยอมรับและรับกราบ •ลังปกที่สุดภูมิ = 1 พอยท์                                                                                                    | <b>แจ้งข้อกำหนดการใช้บริการ (Terms &amp; Conditions)</b><br>คือ ร้านค้าแจ้งข้อตกลง เงื่อนไข ข้อจำกัดของการใช้บริการ<br>ระบบสมาชิกผ่านเครื่องมือ MyCustomer   CRM ที่ให้<br>บริการแก่สมาชิก โดยเนื้อหาอาจมีความแตกต่างกัน ขึ้นอยู่<br>กับลักษณะการทำธุรกิจของแต่ละร้านค้า                                                                                 |
|          |                                                                                                    | อายารและเอล่างที่สายไม่สำนักที่จะการและสายางการและการแอนประสงคาม จากเกินการและของราวแอน (น.เมน<br>1.000 ก็กลุ่งที่จะสินให้เป็นก็การและแล้วของการเป็น<br>ร้อยสูงส่วนการและการเป็นการเราะการใช้ร้อยสูงการประสงครั้งการใจรายสายสมอนของการปฏิบัติต่อ<br>ร้อยสูงส่วนการและการประการประการไป<br>เป็นการการเป็นส่วนตัว (************************************                                                                                                    | <b>แจ้งนโยบายความเป็นส่วนตัว (Privacy Policy)</b><br><i>ให้เจ้าของข้อมูลส่วนบุคคลทราบ</i><br>เพื่อทำการเก็บข้อมูลการลงทะเบียนสมัครสมาชิก โดย<br>ข้อความที่ต้องแจ้งมีดังนี้<br>1. เก็บข้อมูลอะไรบ้าง เพื่อวัตถุประสงค์ใด<br>2. แจ้งสิทธิของเจ้าของข้อมูล โดยสามารถถอนความ<br>ยินยอมได้ทุกเมื่อ<br>3.ใช้ข้อความอ่านเข้าใจง่าย ชัดเจน ไม่ใช้ภาษากำกวม ไม่มี |
| Ū<br>»   |                                                                                                    | สร้างช่าน<br>ยาเล็ก                                                                                                    | เงื่อนไขในการยินยอม เพื่อแจ้งนโยบายความเป็นส่วนตัว<br>(Privacy Policy) ที่ถูกต้องตามหลัก PDPA                                                                                                    |

## หากต้องการปรับเปลี่ยนข้อมูลตั้งต้น คุณสามารถแก้ไขได้จากเมนูตั้งค่าร้านค้า

| ข้อมูลที่ต้องการแก้ไข             | ทำการแก้ไขในเมนู <b>ตั้งค่าร้านค้า</b> ตามด้วย |
|-----------------------------------|------------------------------------------------|
| ข้อมูลร้านค้า และช่องทางการติดต่อ | ตั้งค่าบัญชีร้านค้า                            |
| จำนวนสาขา                         | ตั้งค่าสาขา                                    |
| เงื่อนไขการให้พอยท์               | ตั้งค่าพอยท์                                   |
| การยอมรับ และรับทราบ              | ตั้งค่าหน้าสมัครสมาชิก                         |